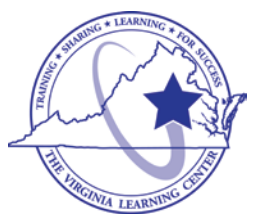

## **Commonwealth of Virginia Learning Center (COVLC/VLC):** DBHDS External Entities Domain Guide – Accessing Courses

The Commonwealth of Virginia Learning Center (COVLC or VLC) is a Web-based application that delivers self-study training topics to your desktop, as well as, tracks your progress through the training.

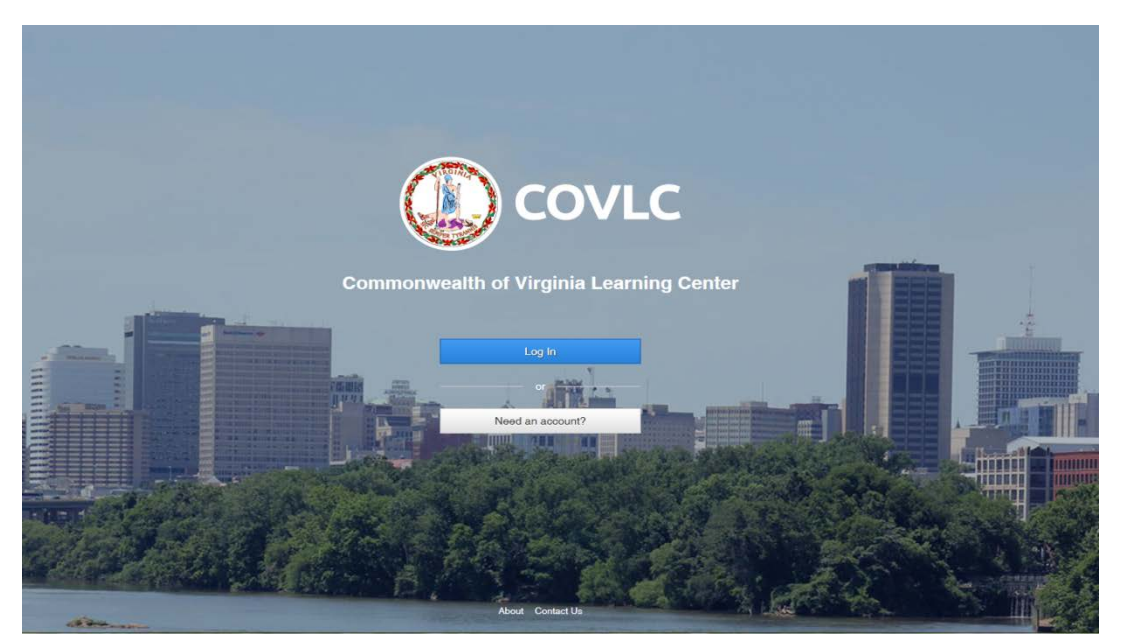

### **Compatibility View Settings**

The current VLC is compatible with all web browsers (i.e. Internet Explorer, Chrome, Firefox, etc.). However, if using Internet Explorer 10 or under, before proceeding with registering and your training: 1) On the Menu Bar (File, Edit, View, Favorite, Tools) of Internet Explorer, click Tools. Select *Compatibility View Settings*. In the "Add this website:" box [where the cursor is blinking], type <u>mksi-Ims.net</u> click add, then type <u>Virginia.gov</u> click add, then click the close button. 2) Also, check the Pop-up Blocker status. On the Menu Bar (File, Edit, View, Favorite, Tools) of Internet Explorer, click Tools, then *Pop-up Blocker*. If the status is Turn off Pop-up Blocker then the pop-up blocker is on and needs to be turned off or add <u>mksi-Ims.net</u> and <u>Virginia.gov</u> to Pop-up Blocker Settings. You should now be able to access, view, and complete all trainings without any compatibility issues.

**Searching for Courses in the Commonwealth of Virginia Learning Center** Enter <u>https://covlc.virginia.gov</u> in your web browser's address line.

- 1. Select the blue "Log In" button.
- 2. Enter your Login ID and Password. Click Log In or Enter on your keyboard.

3. Click the **CATALOG** tab on the blue area called "Toolbar Banner".

|                                                                                                    |                                                                                                    | TRAINING CA                       | TALOG COLLABORATION SPACES                                                                                  |                                        |
|----------------------------------------------------------------------------------------------------|----------------------------------------------------------------------------------------------------|-----------------------------------|----------------------------------------------------------------------------------------------------|----------------------------------------|
|                                                                                                    |                                                                                                    |                                   |                                                                                                    |                                        |
| Browse Training C                                                                                                    | atalog                                                                                                    |                                   |                                                                                                    |                                        |
| Search for                                                                                                    |                                                                                                    |                                   | Search Type                                                                                                 |                                        |
|                                                                                                    |                                                                                                    |                                   | Any words                                                                                                   | ▼                                      |
| Browse by Category                                                                                                    | ills (31) Bundle (1) Business and Prol                                                                                      | essional Develop                  | ment (21) Case Management and Treatment (14) Co                                                             | mmonHealth (1)                         |
| Agency Operations (6) Basic Ski                                                                                                    | raising (1) Customer Sender (1) Day                                                                                         | elopmental Servic                 | es (2) Emergency Management (14) Emergency Ma                                                               | nagement (1)                           |
| Agency Operations (6) Basic Ski<br>Contract Employees Mandatory Tr                                                                                                    | raining (1) Costonier Service (1) Devi                                                                                      |                                   |                                                                                                    |                                        |
| Agency Operations (6) Basic Ski<br>Contract Employees Mandatory Tr<br>Finance and Administration (4) H                                                                      | tealth, Environmental and Safety (42)                                                                                       | Human Resource                    | s and Employee Relations (14) Information Technolog                                                         | / Skills (4)                           |
| Agency Operations (6) Basic Skil<br>Contract Employees Mandatory Tr<br>Finance and Administration (4) H<br>Land Conservation (1) Manager<br>Constitut Augencean (2) Sta Adm | Health, Environmental and Safety (42) H<br>Health, Environmental and Safety (42) H<br>Hent and Supervisory Development (25) | Human Resource<br>Mandatory Trair | s and Employee Relations (14) Information Technolog<br>ning (5) Mental Health (2) Purchasing and Supply (1) | / Skills (4)<br>Records Management (1) |

 Enter the course's keyword(s)/acronym in the Search for field in the Browse Catalog section. Example: Orientation Guidance for DSP Supervisors = DSP; Basics of Case Management = CM; REACH Crisis Services = REACH, etc.

| THAINING HOME                                                                                                    | MY UPCOMING LEARNING                                                                                                    | TRANSCRIPT T                                                                                                    | RAINING CATAL                                                                                     | OG COLLABORATION SPACES                                                                                                    |                                                                                                    |                             |
|----------------------------------------------------------------------------------------------------|----------------------------------------------------------------------------------------------------|----------------------------------------------------------------------------------------------------|---------------------------------------------------------------------------------------------------|----------------------------------------------------------------------------------------------------|----------------------------------------------------------------------------------------------------|-----------------------------|
| Browse Train                                                                                                    | ning Catalog                                                                                                    |                                                                                                    |                                                                                                   |                                                                                                    |                                                                                                    |                             |
| Search for                                                                                                    |                                                                                                    |                                                                                                    | See                                                                                               | roh Type                                                                                                    |                                                                                                    |                             |
| DSP                                                                                                    |                                                                                                    |                                                                                                    | P                                                                                                 | ny words                                                                                                    |                                                                                                    | ~                           |
| Search<br>Browse by Categ                                                                                                    | lory                                                                                                    |                                                                                                    |                                                                                                   |                                                                                                    |                                                                                                    |                             |
| Search<br>Browse by Categ<br>Agency Operations (6)<br>Contract Employees M<br>Finance and Administr<br>Land Conservation (1)                           | jory<br>Basic Skills (31) Bundle (1)<br>andatory Training (1) Custom<br>ation (4) Health, Environment,<br>Management and Supervice                                              | Business and Professio<br>er Service (1) Developn<br>al and Safety (42) Hum:<br>y Development (25) Ma                             | onal Developmer<br>mental Services (<br>an Resources an<br>undatory Training                      | (21) Case Management and Treatmer<br>) Emergency Management (14) Eme<br>Employee Relations (14) Information<br>5) Mental Health (2) Purchasing and                                       | nt (14) CommonHealth (1)<br>rgency Management (1)<br>Technology Skills (4)<br>Supply (1) Records Manag                              | ement (1)                   |
| Search<br>Browse by Categ<br>Agency Operations (6)<br>Contract Employees M<br>Finance and Administr<br>Land Conservation (1)<br>Security Awareness (3) | teria<br>JOTY<br>Basic Skills (31) Bundle (1)<br>andator(4) Training (1) Custom<br>aton (4) Health, Environmenti<br>Management and Supervisor<br>) Site Administration (3) Soft | Business and Professik<br>er Service (1) Developn<br>al and Safety (42) Humi<br>y Development (25) Ma<br>tware and Plugins (1) T. | onal Developmer<br>mental Services (<br>an Resources an<br>undatory Training<br>'AX Integrated Re | (21) Case Management and Treatmer<br>) Emergency Management (14) Eme<br>Employee Relations (14) Information<br>5) Mental Health (2) Purchasing and<br>reuse Management System (11) Train | nt (14) CommonHealth (1)<br>regency Management (1)<br>Technology Skills (4)<br>Supply (1) Records Manag<br>gn Resources (1) VRS Bas | ement (1)<br>sic Skills (6) |

5. Click Search.

6. Click on the **title** of the course on the Search Results page.

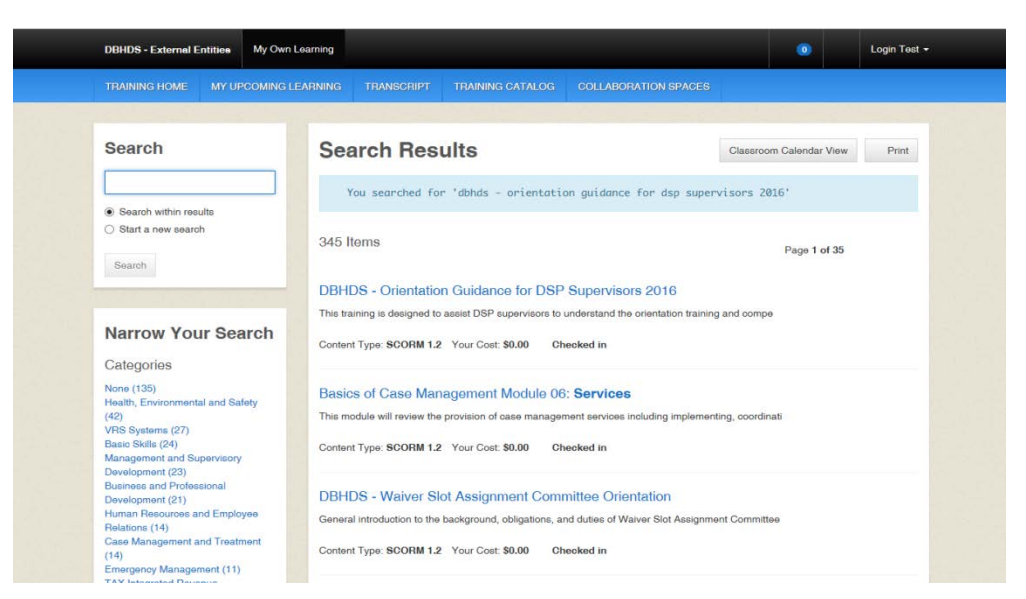

7. Click on the **Enroll** button on the Enrollment page.

| TRAINING HOME MY UPCOMING LEARNING THANSCHIPT TRAINING CATALOG COLLABORATIO                                                                                                    | ON SPACES                                                    |
|----------------------------------------------------------------------------------------------------|--------------------------------------------------------------|
| Search Results                                                                                                    |                                                              |
| DBHDS - Orientation Guidance for                                                                                                    | Format: Desktop & Mobile                                     |
| DSP Supervisors 2016                                                                                                    | Course Provider: DBHDS - Office of<br>Developmental Services |
| Online \$0.00                                                                                                    | Course Number: 720-DSP-2016                                  |
| Enroll                                                                                                    | Duration (Hours): 1.0                                        |
| Description                                                                                                    | Credits: None                                                |
| This training is designed to assist DSP supervisors to understand the orientation training and competency<br>requirements under Virginia EDD Walvers. These slides cover the training requirements only. At the end of this<br>training, supervisors will take the Orientation Manual test and must achieve a score of at least 80% to pass.<br>Supervisors thould prepare for this test by reviewing the required training topics, which can be done using the<br>DBHDS Orientation Manual available on the DBHDS website or at the following link. | Kom Dotaile                                                  |
| http://www.partnership.vou.edu/DSP_orientation/.                                                                                                    |                                                              |

8. A "pop-up" box may appear. If so, leave the Course Credit Options on **Credit** and the Course Mode Options on **Normal**.

| DBHDS - External Entities                                                                                 |                                                                                                    |                          |          |    |
|----------------------------------------------------------------------------------------------------|----------------------------------------------------------------------------------------------------|--------------------------|----------|----|
|                                                                                                    |                                                                                                    |                          |          |    |
| Search Results                                                                                            |                                                                                                    |                          |          |    |
| DBHDS - O                                                                                                 | roll                                                                                                    | n select the options you | e        |    |
| Online \$0.00                                                                                             | want (if options are displayed) and olike Erroll.<br>Title: DBHDS - Orientation Guidance for DSP Supervisors 2016 | n aeleur nie optiona you | - Office | of |
| Enroll                                                                                                    | Course Credit Options Credit No Gredit                                                                            |                          | -2016    |    |
| Description                                                                                               | Course Mode Options                                                                                               |                          |          |    |
| This training is designed<br>requirements under Vi-<br>training, supervisors w<br>Supervisors should pre- | OBrowse<br>OReview                                                                                                |                          |          |    |
| DBHDS Orientation M.<br>http://www.partnership                                                            | Cancel                                                                                                    | Enroll                   |          |    |
| _                                                                                                    |                                                                                                    |                          |          |    |
|                                                                                                    |                                                                                                    |                          |          |    |
|                                                                                                    |                                                                                                    |                          |          |    |

9. The Enrollment page now displays the following message: "You are enrolled in the course." Click the **Open Item** button.

| TRAINING HOME MY UPCOMING LEARNING TRANSCHIPT TRAINING CATALOG COLLABORAT                                                                                                    | ION SPACES                                                   |  |
|----------------------------------------------------------------------------------------------------|--------------------------------------------------------------|--|
| Search Results                                                                                                    |                                                              |  |
| You are enrolled in the course.                                                                                                    |                                                              |  |
| DBHDS - Orientation Guidance for                                                                                                    | Format: Desktop & Mobile                                     |  |
| DSP Supervisors 2016                                                                                                    | Course Provider: DBHDS - Office of<br>Developmental Services |  |
| Unine \$0.00                                                                                                    | Course Number: 720-DSP-2016                                  |  |
| Open Item Cancel Enrollment                                                                                                    | Duration (Hours): 1.0                                        |  |
| Description                                                                                                    | Credits: None                                                |  |
| This training is designed to assist DSP supervisors to understand the orientation training and competency<br>requirements under Virginia's DD Walvers. These slides cover the training requirements only. At the end of this<br>training, supervisors will take the Orientation Manual let and mutat achieve a score of at least 80% to pass. | Item Details                                                 |  |
| Supervisors should prepare for this test by reviewing the required training topics, which can be done using the<br>DBHDS Orientation Manual available on the DBHDS website or at the following link<br>http://www.partnership.vou.edu/DSP_orientation/.                                                                                       |                                                              |  |
|                                                                                                    |                                                              |  |

10. A "pop-up" box will appear with the course title displayed. **DO NOT** click the back button or black X; the course is loading.

**IMPORTANT**: After completing the course, click the black X, not the red web browser X. If you've completed a quiz, click the FINISH button and exit accordingly. Never click the red web browser X; your progress will not be recorded and you will have to complete the course again.

# Available Courses in the Commonwealth of Virginia Learning Center

These are a few of the courses available in the DBHDS-E – External Entities:

- Basics of Case Management Curriculum: Curriculum acronym is CM. Select the DBHDS -Basics of Case Management Training Curriculum, which consist of Modules 01-06. You will need to separately in Module 07 (Basics of Case Management Module 07: Accountability) and Module 08 (Basics of Case Management Module 08: Employment First Employment for All). Modules are prerequisites of one another. \**Required training for DD and ID Case Managers*.
- Targeted Case Management Curriculum: Curriculum acronym is DBHDS ID. Select the Targeted Case Management (TCM) for Individuals with ID - 2011 Curriculum, which consist of Modules 1-10. \*Training for ID Case Managers.
- Preadmissions/Independent Examiners Training Parts I and II: Curriculum keyword is preadmissions. Select either DBHDS 2016 Required Training for Pre-Admission Screening Clinicians Curriculum: Part I or DBHDS 2016 Required Training for Pre-Admission Screening Clinicians Curriculum: Part II. Part I consist of modules 1-8 and Part II consist of modules 9-13. \*Required training for Prescreeners.
- **REACH Training**: Course keyword(s) is *REACH* or *REACH Crisis Services*. Select the DBHDS REACH Crisis Services. \**Training for Case Managers, Emergency Services Staff, and Support Coordinators*.
- Independent Housing Curriculum: Curriculum keywords are Independent Housing. Select DBHDS Independent Housing Curriculum and start with Module 1, as the modules are prerequisites of one another. This curriculum consists of Modules 1-3. \*For all Support Coordinators serving people with ID and/or DD.
- **DSP Training:** Course acronym is *DSP*. Select DBHDS Orientation Guidance for DSP Supervisors 2016. \**Information for Supervisors of DSPs providing DD Waiver Services*.
- WSAC Orientation: Course acronym is WSAC. Select the DBHDS Waiver Slot Assignment Committee Orientation. \*Orientation for selected WSA committee members.
- Peer Recovery Specialist Supervisor's Online Training: Course acronym is PRS. Select DBHDS - Peer Recovery Specialist Supervisor's Online Training Curriculum. This curriculum consists of Modules 1-4. \*Direct Supervisors of PRS whose peer support services will be billed to Medicaid.

#### **Logging Out**

Please click **Logout**, located under your user name. *If you do not use this feature, the VLC will keep you logged into the system*.

### **DBHDS VLC Domain Administrator**

If you require additional assistance, please contact the Department of Behavioral Health and Developmental Services' (DBHDS) VLC Domain Administrator, Keiana Bobbitt, at <u>keiana.bobbitt@dbhds.virginia.gov</u>.